# **BEER** astutepayroll

Approvers' Mini-Help Guide

Last Updated: April 2013

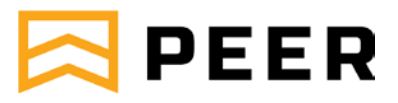

# Contents

| Overview                 | 3  |
|--------------------------|----|
| Getting Started          | 4  |
| Setting Up Your Password | 5  |
| Logging In               | 5  |
| Dashboard                | 6  |
| Timesheets               | 7  |
| Approval By Email        | 8  |
| Approval By Logging In   | 9  |
| Secondary Approvers      | 9  |
| Automated Reminders      | 9  |
| Leave                    | 10 |
| Leave Balances           | 10 |
| Leave Requests           | 11 |
| Approval By Email        | 11 |
| Approval By Logging In   | 12 |
| Secondary Approvers      | 12 |
| Automated Reminders      | 12 |
| Reports                  | 13 |
| Allocated Apprentices    | 13 |
| Record Search            | 13 |
| Leave Calendar           | 14 |
| Profile                  | 15 |

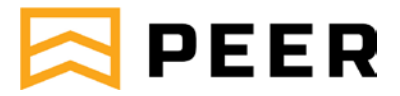

# **Overview**

astutepayroll.com is a web cloud based software that assists PEER to manage the administration of their apprentice and trainee employment business.

As an Astute Approver you are likely to be a manager who is responsible for approving timesheets and leave for PEER apprentices/trainees placed in your business by PEER.

Approvers will either be the designated Primary Approver, or a nominated Secondary Approver

- Primary Approvers are the main person responsible for this task.
- Secondary Approvers provide a backup in case the Primary Approver is unable to complete their tasks.

As an Approver, the system enables you to approve Timesheets and Leave by email or online, and to access reports relating to your apprentices/trainees.

This Mini-Help Guide is designed to give Approvers a quick overview of the key functions on the system. For more details please refer to the relevant full Help Guide.

| Menu       | Description                                                                                                    |
|------------|----------------------------------------------------------------------------------------------------|
| Dashboard  | Provides you a quick snap-shot of information about apprentices assigned to you, their respective job(s), and all related Timesheet(s) / Leave(s).      |
| Timesheets | Allows you to approve Timesheets and view Timesheet history.                                                                                            |
| Expenses   | PEER is not utilising this system functionality.                                                                                                    |
| Leave      | Allows you to approve Leave and view Leave history.                                                                                                    |
| Reports    | Provides access to a range of reports relating to the apprentices who work for you.<br>You can also access previous timesheets and batch them into PDFs |
| Profile    | Allows you to view and edit information relating to your own profile.                                                                                   |

Your system contains the following sections listed below.

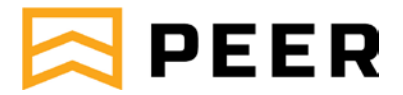

# **Getting Started**

PEER will set up access for you on the system. This will automatically send you an email with your login details. If you have not received this email please check your Junk Folder in your email application then contact PEER.

The new user email will provide you with:

- Your username (formatted as "FirstName.LastName")
- A link to set up your password and security questions.
- The relevant URL to login with once you have set up your password (this URL for logging on will remain constant it is recommended to add it to your favourites in your browser)

Note: The links in this email expire after 7 days.

### DearEddy,

Welcome to the Plumbing, Electrical, Electronic & Refrigeration Vocational Education, Employment & Training Inc online attendance management system.

This email confirms your access has been activated for all apprentices placed with you by Plumbing, Electrical, Electronic & Refrigeration Vocational Education, Employment & Training Inc.

Using our online system to approve and/or query timesheets will save you time and effort, and ensure your apprentices always have up-to-date timesheets.

You will be able to **approve timesheets via emails that will be sent to you** OR by **logging in to your account**.

Your user ID is: eddy.employer

You need to setup your password here: <a href="https://peer\_michael.astutepayroll.com/security/password/set-password/token/D960BB09A9CC18600F0A">https://peer\_michael.astutepayroll.com/security/password/set-password/token/D960BB09A9CC18600F0A</a>

Once your password is setup visit https://peer\_michael.astutepayroll.com/login to log in.

We thank you for the opportunity to provide our services to you.

If you have any queries regarding this process please contact us on 0883481200.

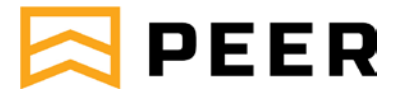

# Setting Up Your Password

- 1. You will see a password setup screen that looks like this image.
  - a. Type in your new password ensuring it contains a minimum of 10 characters, an upper and lowercase letter and a special character or number.
  - b. You can then re-enter your password as confirmation.
- 2. Select an option for the 2 security questions and associated answers.
- 3. Once all fields have been completed you can select the "Set Password" option.

# **Logging In**

- 1. You will see a login screen that looks like this image.
  - a. If you forget your Username or Password, select
     'Forgot password'.
  - You can then enter your username or email address and your details will be sent to your registered email address.
- 2. When logging in you may be presented with Terms and Conditions that you need to review and acknowledge.
- 3. Once logged in, you can change your password in the profile section. You are not able to change your username.

| I characters in a row. |
|------------------------|
| Confirm New Password   |
| Security question #2   |
| Answer #2              |
|                        |
|                        |

| X               | PE                | ER     |
|-----------------|-------------------|--------|
| Username        |                   |        |
| Password        |                   |        |
|                 | Remember Me       | Log In |
| Forgot Password | d Contact Support |        |

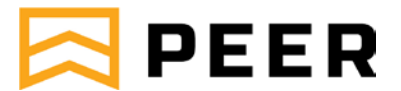

# Dashboard

📰 Dashboard

The Dashboard is the home page of the system and provides a snapshot of what is happening on the system and a way to quickly access commonly used tasks.

The table below describes the functions of the Dashboard.

| Function                                            | Description                                                                                                    |
|-----------------------------------------------------|----------------------------------------------------------------------------------------------------|
| Timesheet Summary                                   | Provides a summary of recent Timesheet activity.                                                                                                    |
|                                                     | Click on the date to be taken to the relevant Timesheet or use the View<br>Timesheet Summary Report link for a full listing of historical and future<br>timesheets.                                        |
| Expenses Summary                                    | PEER is not utilising this system functionality, and this segment is not covered in the user guide.                                                                                                    |
| News                                                | Displays notices and news items.                                                                                                    |
|                                                     | This is designed to be a regularly updated snapshot of your firm's news.                                                                                                    |
| Downloads                                           | This is a document library compiled by PEER for your reference.                                                                                                    |
| Apprentices Reporting<br>to You with Active<br>Jobs | Provides a list of all allocated apprentices/trainees as Primary or<br>Secondary Approver.<br>Use the View Allocated Apprentice Report link for a filterable listing of<br>allocated apprentices/trainees. |

|                                                                                                    |                |                               | Eddy          | /Employer L   | .ock Log Out |
|----------------------------------------------------------------------------------------------------|----------------|-------------------------------|---------------|---------------|--------------|
| 🗰 Dashboard 🧿 Timesheets 🗣 Expenses 📾 Leave 🔟 Reports 📤 Profile                                           |                |                               |               |               |              |
|                                                                                                    |                |                               |               |               |              |
|                                                                                                    |                |                               |               |               |              |
| Hi Eddy, welcome to your dashboard.                                                                       |                |                               |               |               |              |
| Here you'll find up-to-date information about the employees assigned to you, their respective job(s), and |                |                               |               |               |              |
| an related timesneet(s) / expense(s).                                                                     |                |                               |               |               |              |
| Timesheat Summer.                                                                                         | Naua           |                               | _             |               |              |
| Thiresheet Summary                                                                                        |                |                               |               |               |              |
| Pending Approval: 1 Ready for Interpretation: 1                                                           |                |                               |               |               | More News>   |
| Recent Timesheet Activity                                                                                 | December de    |                               | _             | _             | _            |
| PEER, Jenny Of Ready for Interpretation 20th Nov 2019                                                     | Downloads      |                               |               |               |              |
| Access Datacom - Week Of: 18th Nov, 2019                                                                  | Date           | File                          |               |               |              |
| PEER, Jenny<br>Access Datacom - Week Of: 21st Oct, 2019 ACCESS Datacom - Week Of: 21st Oct, 2019          | 19.3.2018      | PEER Employee Mini Guide.     | pdf           |               |              |
| View Timesheet Summary Deport S                                                                           | 19.3.2018      | PEER Approver Mini Guide.p    | df            |               |              |
| view Innesneet Summary Report >                                                                           |                |                               |               |               |              |
| Expenses Summary                                                                                          | Annrentices Re | enorting to You with Active J | nhs           |               |              |
| Pending Approval: 0 Currently Rejected: 0 Awaiting Payment: 0                                             |                |                               |               |               |              |
|                                                                                                    | Apprentice     | Workplace                     | Recruiter     | Job Duration  | 1            |
| Recent Expense Report Activity                                                                            | Jenny Peer     | Access Datacom                | Michael Admin | 10.10.2019 to | N/A          |
| NO Expense Notifications                                                                                  | Displaying 1   | of 1 total employee           |               |               |              |
| View Expense Summary Report >                                                                             |                |                               |               |               |              |
|                                                                                                    | View Allocate  | d Apprentice Report >         |               |               |              |

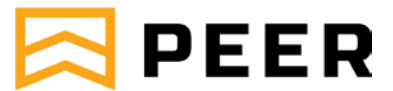

# **Timesheets**

Timesheet data can be presented in two formats.

• Recorded Time – Generally shows starting and ending times, breaks and total hours worked

O Timesheets

• Interpreted Data – Breaks down the data into more detail to reflect the different pay elements of ordinary and overtime and associated allowances.

There are two main ways in which a Primary Approver may approve a Timesheet, these are directly from the email notification or by logging into the Astute system.

Once a Timesheet is approved, it will be ready for payroll processing.

If a Timesheet is rejected, it will be returned to the apprentice/trainee for correction and resubmission. If rejecting a timesheet please provide the reason in the notes as guidance for the apprentice/trainee to correct their timesheet.

|           |                                                         |               |           |             |             |         |         |           |         |       |   |      |           |   |      |   |         |      |         | Edd | ly Employ | yer  |         | Log Out   |
|-----------|---------------------------------------------------------|---------------|-----------|-------------|-------------|---------|---------|-----------|---------|-------|---|------|-----------|---|------|---|---------|------|---------|-----|-----------|------|---------|-----------|
| III Das   | shboard                                                 | <b>⊘</b> Time | sheets    | 💊 Expenses  | : 🛗 Le      | ave     | Lul Rep | ports     | 📥 Pro   | file  |   |      |           |   |      |   |         |      |         |     |           |      |         | t Support |
| Pending A | pproval                                                 | Pending S     | ubmission | Pending Pay | ment Author | isation | Paym    | nent Auth | horised |       |   |      |           |   |      |   |         |      |         |     |           |      |         |           |
| Time      | sheets                                                  | 5             |           |             |             |         |         |           |         |       |   |      |           |   |      |   |         |      |         |     |           |      |         |           |
| Tir       | Timesheets Pending Approval Approve Selected Timesheets |               |           |             |             |         |         |           |         |       |   |      |           |   |      |   |         |      |         |     |           |      |         |           |
|           | Date                                                    |               | \$ Ap     | prentice    | \$ Mon      | \$      | Tue     | ÷         | Wed     | 🗢 Thu | ÷ | Fri  | \$<br>Sat | ÷ | Sun  | ¢ | Total 🌲 | Expe | nse Tol | al  | 4         | ) In | iterval | \$        |
|           | + 27                                                    | .10.2019      | PE        | ER, Jenny   | 8.00        |         | 8.00    |           | 8.00    | 8.00  | I | 8.00 | 0.00      |   | 0.00 |   | 40.00   | -    |         |     |           | Н    | lourly  |           |
| Tota      | al 1 times                                              | heet          |           |             |             |         |         |           |         |       |   |      |           |   |      |   |         |      |         |     |           |      |         |           |
| Perp      | page 25                                                 | ltems 🗘       | :         |             |             |         |         |           |         |       |   |      |           |   |      |   |         |      | ŀ       | ( ◀ | 1         | of 1 | ►       | M         |

The Timesheet tab has the following screen options:

- Pending Approval a list of apprentice/trainee timesheets that require approval by yourself as either the Primary or Secondary Approver so it can be processed and paid by PEER. Note that pressing the + and – symbol by the Date will toggle the Timesheet data between the Interpreted Data and Recorded Time.
- Pending Submission a list of all historical outstanding and future timesheets that have not been submitted for approval by the apprentice/trainee. Sorting by Date will bring any outstanding Timesheets that require action to the top of the list.
- Pending Payment Authorisation a list of all authorised timesheets which have not been placed by PEER into an authorised pay run for apprentice/trainee payment and Host Employer invoicing.
- Payment Authorised a historical list of authorised timesheets for payment by PEER.

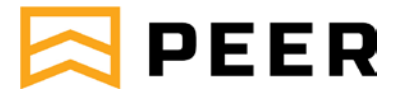

### **Approval By Email**

This is the most popular method for approving Timesheets and can be done from anywhere that you can access your email account, such as your mobile phone.

When an apprentice submits a Timesheet, the system will automatically send the Primary Approver an email with the Timesheet and an option to Approve or Reject the Timesheet by email, or by logging into the system.

| Employee:                                                                                                  | Jenny Pee                                                                                                    | 1                                                   |                                                               |                                     |                                                 |                                 |                                        |                       |                            |
|----------------------------------------------------------------------------------------------------|----------------------------------------------------------------------------------------------------|-----------------------------------------------------|---------------------------------------------------------------|-------------------------------------|-------------------------------------------------|---------------------------------|----------------------------------------|-----------------------|----------------------------|
| Week ending:                                                                                               | 24 Nov 201                                                                                                    | 19                                                  |                                                               |                                     |                                                 |                                 |                                        |                       |                            |
| Workplace:                                                                                                 | Access Da                                                                                                    | itacom                                              |                                                               |                                     |                                                 |                                 |                                        |                       |                            |
| Job Title:                                                                                                 | Not provid                                                                                                    | ed                                                  |                                                               |                                     |                                                 |                                 |                                        |                       |                            |
| Recorde                                                                                                    | ed Tim                                                                                                    | e                                                   |                                                               |                                     |                                                 |                                 |                                        |                       |                            |
| Day                                                                                                    |                                                                                                    | Start                                               | Finish                                                        |                                     | Brea                                            | iks                             |                                        |                       | Total                      |
| Monday                                                                                                    |                                                                                                    | 08:30                                               | 17:00                                                         |                                     | 30 mir                                          | in                              |                                        |                       | 8 hr                       |
| Tuesday                                                                                                    |                                                                                                    | 08:30                                               | 17:00                                                         |                                     | 30 mir                                          | in                              |                                        |                       | 8 hr                       |
| Wednesday                                                                                                  |                                                                                                    | 08:30                                               | 17:00                                                         |                                     | 30 mir                                          | in                              |                                        |                       | 8 hr                       |
| Thursday                                                                                                   |                                                                                                    | 08:30                                               | 17:00                                                         |                                     | 30 mir                                          | in                              |                                        |                       | 8 hr                       |
| Friday                                                                                                    |                                                                                                    | 08:30                                               | 17:00                                                         |                                     | 30 mir                                          | in                              |                                        |                       | 8 hr                       |
| Saturday                                                                                                   |                                                                                                    | No time re                                          | ecorded                                                       |                                     |                                                 |                                 |                                        |                       | 0.00 hr                    |
| Sunday                                                                                                    |                                                                                                    | No time re                                          | ecorded                                                       |                                     |                                                 |                                 |                                        |                       | 0.00 hr                    |
| Interpre                                                                                                   | ted Da                                                                                                    | ata                                                 | 1                                                             | 1                                   |                                                 |                                 | Total:                                 | ,                     | 40.00 hr                   |
| Interpre<br>Pay Item                                                                                       | ted Da                                                                                                    | ata<br><sup>Tuesday</sup>                           | Wednesday                                                     | Thursda                             | iy Fri                                          | iday                            | Total:<br>Saturday                     | Sunday                | 40.00 hr<br>Week           |
| Interpre<br>Pay Item<br>Base Hourly                                                                        | ted Da                                                                                                    | ata<br>Tuesday<br>8.00                              | Wednesday<br>8.00                                             | Thursda<br>8.0                      | <b>xy Fri</b><br>30                             | <b>iday</b><br>8.00             | Total:<br>Saturday                     | Sunday                | 40.00 hr<br>Week<br>40.00  |
| Interpre<br>Pay Item<br>Base Hourly<br>(Hr)                                                                | ted Da<br>Monday<br>8.00                                                                                                    | ata<br>Tuesday<br>8.00                              | Wednesday<br>8.00                                             | Thursda<br>8.0                      | <b>ay Fri</b><br>00                             | <b>iday</b><br>8.00             | Total:<br>Saturday                     | Sunday                | 40.00 hr<br>Week<br>40.00  |
| Interpre<br>Pay Item<br>Base Hourly<br>(Hr)<br>Total Hours                                                 | ted Da<br>Monday<br>8.00<br>8.00                                                                                                    | ita<br>Tuesday<br>8.00<br>8.00                      | Wednesday<br>8.00<br>8.00                                     | <b>Thursda</b><br>8.0<br>8.0        | <b>xy Fri</b><br>00                             | <b>iday</b><br>8.00<br>8.00     | Total:<br>Saturday                     | Sunday<br>0.00        | 40.00 hr<br>Week<br>40.00  |
| Interpre<br>Pay Item<br>Base Hourly<br>(Hr)<br>Total Hours<br>Notes fc<br>No notes were e                  | ted Da<br>Monday<br>8.00<br>8.00<br>>r this                                                                                                    | ata<br>Tuesday<br>8.00<br>8.00<br>perio<br>s period | Wednesday<br>8.00<br>8.00                                     | Thursda           8.0           8.0 | <b>3y Fri</b><br>300                            | <b>iiday</b><br>8.00<br>8.00    | Total:<br>Saturday                     | <b>Sunday</b><br>0.00 | 40.00 hr<br>Week<br>40.00  |
| Interpre<br>Pay Item<br>Base Hourty<br>(Hr)<br>Total Hours<br>Notes fc<br>No notes were e                  | ted Da<br>Monday<br>8.00<br>8.00<br>>r this<br>ntered for this<br>NBTOVE                                                                                                    | ta<br>Tuesday<br>8.00<br>8.00<br>period<br>s period | Wednesday<br>8.00<br>8.00<br>0<br>d<br>0 Rej                  | Thursda<br>8.0<br>8.0               | <b>ay Fri</b><br>00                             | iday<br>8.00<br>8.00            | Total:<br>Saturday                     | <b>Sunday</b><br>0.00 | 40.00 hr<br>Week<br>40.00  |
| Interpre<br>Pay Item<br>Base Hourty<br>(Hr)<br>Total Hours<br>Notes fc<br>No notes were et<br>U            | ted Da<br>Monday<br>8.00<br>8.00<br>>r this<br>ntered for this<br>tespending :                                                                                                    | tuesday<br>8.00<br>8.00<br>period<br>s period       | Wednesday<br>8.00<br>8.00<br>0<br>d<br>Reju                   | Thursda<br>8.0<br>8.0<br>ect        | ay Fri<br>DO<br>DO<br>DO<br>DO<br>DO<br>Sw othe | iday<br>8.00<br>8.00            | Total:<br>Saturday<br>0.00             | <b>Sunday</b><br>0.00 | 40.00 hr<br>Week<br>40.00  |
| Interpre Pay Item Base Hourty (Hr) Total Hours Notes fc No notes were e U View all timeshe You may also lo | ted Da<br>Monday<br>8.00<br>8.00<br>>r this<br>ntered for this<br>tetspending :<br>a in to your property of the second<br>second second se | taa<br>Tuesday<br>8.00<br>Perio<br>s period         | Wednesday<br>8.00<br>9.0<br>9.0<br>0 Reju<br>rove this record | Thursda<br>8.0<br>8.0<br>ect        | 30 Fri<br>30 30 4<br>30 septead                 | iday<br>8.00<br>8.00<br>er info | Total:<br>Saturday<br>0.00<br>rmation. | Sunday<br>0.00        | 40.00 hr<br>40.00<br>40.00 |

# 🔁 PEER

## Mini-Help Guide - Approvers

When you click Approve or Reject from the within the email a webpage will open. If this does not happen then the action has not been registered and you will need to login to the system to complete the approval/rejection.

When you reject a Timesheet from the email, the web page that opens will provide a field for you to provide a reason.

**Please note:** if your employee has attached a file to their electronic timesheet (e.g. a signed paper copy of the timesheet, a medical certificate or other proof of work), you will be required to log in to the portal and approve the timesheet.

# **Approval By Logging In**

This option is typically only used for people approving multiple Timesheets as it enables you to bulk approve. It is also the only way that Secondary Approvers can approve or reject timesheets.

To action Timesheets through the system, select the 'Timesheets' tab and the 'Pending Approval' option then either:

- Click on the Date link for an individual leave line, this will then display detailed Recorded Time information, and click 'Reject' or 'Approve'; or
- Select the check box for each Leave form(s), or the select all box in the header row, and select 'Approve Selected Timesheets' option (Reject function not available from this screen).

Your apprentices/trainees will be notified by email that you have approved/rejected their timesheet.

# **Secondary Approvers**

If you are listed as a Secondary Approver, you will not receive the timesheet approval email with the integrated approval button/link. The email you will receive will be a reminder to approve the timesheet directly by logging into the portal.

# **Automated Reminders**

If a Timesheet (requiring approval) has not been actioned by 12.30pm Monday, the Primary Approver will receive a system generated reminder. If a Primary Approver has not actioned a Timesheet by 2.00pm Monday, the Secondary Approver will receive a system generated reminder.

Once a Timesheet is approved, it will be ready for payroll. If a Timesheet is rejected, it will be returned to the apprentice/trainee for correction and resubmission. If rejecting a timesheet please provide the reason in the notes as guidance for the apprentice/trainee to correct their timesheet.

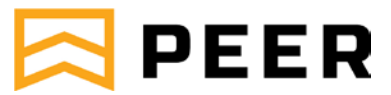

# Leave

🋗 Leave

The Leave tab has two sections, one showing the Leave Balances for all assigned apprentices/trainees and the second listing all of the Leave Requests associated with those apprentices/trainees assigned either as their Primary or Secondary Approver.

Prior to any Leave application being provided to the Primary Approver it will be reviewed by PEER Payroll to ensure the apprentice/trainee has an adequate leave balance and there are no trade school conflicts.

There are two main ways in which a Primary Approver may approve a Leave application, these are directly from the email notification or by logging into the Astute system and accessing the Leave tab.

Once Leave is approved, it will be ready for payroll processing.

If Leave is rejected, it will be returned to the apprentice/trainee for correction and resubmission. If rejecting a timesheet please provide the reason in the notes as guidance for the apprentice/trainee to correct their leave request.

# **Leave Balances**

Leave balances lists the leave balances for each leave type of an associated apprentice/trainee. The difference between the Current and Available Balance is the Available Balance includes leave forms which have not yet been approved or taken.

You can narrow and sort your search through the 'Report Settings' drop down option. Filters applicable are by Host Employer organisational segments (if set up by PEER) and by individual apprentice.

|         |                |             |        |               |           |              |           |                       |                         | Eddy Employer   |          |         |
|---------|----------------|-------------|--------|---------------|-----------|--------------|-----------|-----------------------|-------------------------|-----------------|----------|---------|
| <b></b> | Dashboard      | () Timest   | neets  | Sexpenses     | 🛗 Leave   | Lill Reports | 🐣 Profile |                       |                         | News / Blog     | Contact  | Support |
| Leave   | Balances       | Leave Reque | sts    |               |           |              |           |                       |                         |                 |          |         |
| Lea     | ve Bala        | nces        |        |               |           |              |           |                       |                         |                 |          |         |
|         | Report Setting | js 🗸        |        |               |           |              |           |                       |                         |                 | ± Export | •       |
| 1       | Employee       |             | ф L    | eave Type     |           |              |           | \$<br>Current Balance | \$<br>Available Balance |                 | \$       | \$      |
|         | PEER, Jenny    | /           | A      | nnual Leave   |           |              |           | 50.0000 hours         | 12.0000 hours           |                 |          |         |
|         | PEER, Jenny    | /           | R      | OSTER DAY OFF | PEER EBA  |              |           | 40.0000 hours         | 32.4000 hours           |                 |          |         |
|         | PEER, Jenny    | /           | S      | ICK/PERSONAL/ | CARERS PE | ER EBA       |           | 60.0000 hours         | 60.0000 hours           |                 |          |         |
|         | Displaying 1   | -3 of 3 lea | ve bal | ances         |           |              |           |                       |                         |                 |          |         |
| P       | er page 25     | 5 Items 🗘   |        |               |           |              |           |                       | K                       | <b>↓</b> 1 of 1 |          | M       |

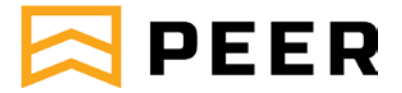

### **Leave Requests**

Leave Requests provides a listing of all leave forms and their status and incorporates the ability to approve leave.

You can narrow and sort your search through the 'Report Settings' drop down option. Filters applicable are by Host Employer organisational segments (if set up by PEER), date range, leave status and by individual apprentice.

| ve ke      | quests      |                       |           |    |         |                         |                  |                |
|------------|-------------|-----------------------|-----------|----|---------|-------------------------|------------------|----------------|
| Report Set | ttings 🖌    | With selected leave n | equests 👻 |    |         |                         |                  | Let Export     |
| Date       | •           | Employee              | Days      | \$ | Hours 🍦 | Leave Type              | \$<br>Status     | \$             |
| 29 No      | ov 2019     | PEER, Jenny           |           | 1  | 7.6000  | ROSTER DAY OFF PEER EBA | Pending Approval | Approve Reject |
| 23 to      | 27 Dec 2019 | PEER, Jenny           |           | 5  | 38.0000 | Annual Leave            | Pending Approval | Approve Reject |

# **Approval By Email**

This is the most popular method for approving Timesheets and can be done from anywhere that you can access your email account, such as your mobile phone.

| Leave Req                                                                                 | uest Await                          | ting Approva                | al                        |                |  |  |  |  |  |  |
|-------------------------------------------------------------------------------------------|-------------------------------------|-----------------------------|---------------------------|----------------|--|--|--|--|--|--|
| Jenny Peer has submitted a leave request for approval                                     |                                     |                             |                           |                |  |  |  |  |  |  |
| This email is being sent to you as Jenny Peer requested leave and it needs your approval. |                                     |                             |                           |                |  |  |  |  |  |  |
| Leave Type: ROSTER DAY OFF PEER EBA                                                       |                                     |                             |                           |                |  |  |  |  |  |  |
| First Date of Leave: 29 Nov 2019                                                          |                                     |                             |                           |                |  |  |  |  |  |  |
| <ul> <li>Last Date of L</li> </ul>                                                        | .eave: 29 Nov 2019                  |                             |                           |                |  |  |  |  |  |  |
| <ul> <li>Total Days wi</li> </ul>                                                         | th Leave Requests:                  | : 1                         |                           |                |  |  |  |  |  |  |
| <ul> <li>Current Balar</li> <li>Available Bala</li> <li>Date</li> </ul>                   | nce: 40h 0m<br>ance: 32h 24m<br>Job | Standard Day                | Leave Requested           | Total          |  |  |  |  |  |  |
| Fri 29 Nov 2019                                                                           | Access Datacom                      | Not set                     | 9:00 to 16:36             | 7h 36m         |  |  |  |  |  |  |
| Approve                                                                                   | Reject                              |                             |                           |                |  |  |  |  |  |  |
| You may also <u>log in to y</u>                                                           | <u>your portal</u> to approvi       | e this record and/or view o | other information.        |                |  |  |  |  |  |  |
| lf you have any queries                                                                   | regarding this leave                | request and/or the proce    | ssplease contact us on C  | 1883481200.    |  |  |  |  |  |  |
| PLEASE NOTE: You m                                                                        | iust see a web brows                | er open and a confirmatio   | on of success of your app | roval/rejectio |  |  |  |  |  |  |
| - if you do not, you will i                                                               | need to login directly              | to your portal to complete  | e your action.            |                |  |  |  |  |  |  |

# 🔁 PEER

## Mini-Help Guide - Approvers

When an apprentice submits a Leave application, the system will automatically send, via a PEER Payroll review, the Primary Approver an email with the Leave details and an option to Approve or Reject the Leave by email, or by logging into the system.

When you click Approve or Reject from the email a webpage will open. If this does not happen then the action has not been registered and you will need to login to the system to complete the approval/rejection.

When you reject a Leave form, the web page that opens will provide a field for you to provide a reason.

# **Approval By Logging In**

This option is typically only used for people approving multiple Leave applications as it enables you to bulk approve. It is also the only way that Secondary Approvers can approve/reject leave.

To action Leave applications through the system, select the 'Leave' tab and the 'Leave Requests' option then either:

- Click the 'Reject' or 'Approve' button next to an individual leave line; or
- Click on the Date of an individual leave line, this will then display additional leave information, and click 'Reject' or 'Approve'; or
- Tick the check box for each Leave forms, or the select all box in the header row, and select 'With Selected Leave Requests' drop down and choose the Approve or Reject option.

Your apprentices/trainees will be notified by email that you have approved/rejected their leave.

# **Secondary Approvers**

If you are listed as a Secondary Approver, you will not receive the leave approval email. You will receive a reminder to log in and approve the leave directly from the portal.

# **Automated Reminders**

If a Leave approval has not been actioned by the Primary Approver they will receive a system generated reminder. If a Primary Approver has not actioned an approval by the required time the Secondary Approver will receive a system generated reminder.

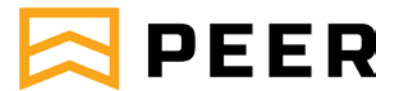

# **Reports**

🛄 Reports

The Reports module enables you to access reports to assist with the overall management of apprentices/trainees reporting to you.

Reports can be exported to CSV (Excel) format by clicking the 'Export to CSV' function at the top right-hand corner of the screen.

# **Allocated Apprentices**

This report details all apprentices/trainees for whom you are assigned to either as their Primary or Secondary Approver.

It also lists the:

- Workplace if separate job sites have been set up by PEER for the Host Employer organisation.
- Recruiter is the PEER Apprentice & Trainee Co-ordinator assigned to the individual apprentice.
- Job Duration is the current length of the placement with the Host Employer.

| Allocated Apprent     | ices                |                |                |                   |                 |
|-----------------------|---------------------|----------------|----------------|-------------------|-----------------|
| Approver Reports      |                     |                |                | - Ev              | ant all to CEV  |
| Allocated Apprentices | Filter Results 🐱    |                |                |                   | JUIT AIL TO COV |
| Record Search         | Apprentice          | Workplace      | 💠 Recruiter    | 🔷 Job Duration    | ÷               |
| Leave Calendar        | PEER, Jenny         | Access Datacom | ADMIN, Michael | 10.10.2019 to N/A |                 |
|                       | Total 1 Job         |                |                |                   |                 |
|                       | Per page 25 Items 💲 |                |                | H 4 1 of 1        | ► H             |

### **Record Search**

Record Search enables you to view all Timesheets in the system for apprentices associated with your Host Employer organisation (where you are either the Primary or Secondary Approver).

You can narrow and sort your search through the 'Filter Results' drop down option. Filters applicable are by individual apprentice and specified date ranges.

You are also able to select one, multiple or all timesheets and export these to PDF. Timesheets are selected by using the tick boxes and running the export from the 'Export Selected as PDFs' button.

| Record Search         |                         |                |   |                |                  |           |            |           |
|-----------------------|-------------------------|----------------|---|----------------|------------------|-----------|------------|-----------|
| Approver Reports      | Show Details   Show     | Hours          |   |                |                  |           |            |           |
| Allocated Apprentices |                         |                |   |                |                  |           |            |           |
| Record Search         | Export Selected as PDEs | Filter Results | * |                |                  |           | ↑ Export a | II to CSV |
| Leave Calendar        |                         |                |   |                |                  |           |            |           |
|                       | 🗆 Date 🔶                | Apprentice     | * | Workplace      | 🔶 Status         | 🔷 Payable | Туре       | \$        |
|                       | 24.11.2019              | PEER, Jenny    |   | Access Datacom | Pending Approval | 40.00     | Hourly     | 1         |
|                       | Total 1 timesheets      |                |   |                |                  |           |            |           |
|                       | Per page 25 Items 💲     |                |   |                |                  |           | 1 of 1 🚺   | H H       |

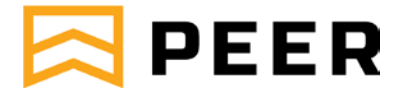

# Mini-Help Guide - Approvers Leave Calendar

The Leave Calendar report enables you to view all leave in the system for apprentices associated with your Host Employer organisation (where you are either the Primary or Secondary Approver) consolidated into a calendar view. Leave blocks will be colour coded on the calendar to show Pending, Approved and Taken leave.

You can narrow and sort your search through the 'Report Settings' drop down option. Settings applicable are by Host Employer organisational segments (if set up by PEER), specified date ranges, leave status types and individual apprentices.

You are also able to click on a leave block in the calendar to display more detail associated with the specific leave such as total leave taken, type of leave and remaining leave balance available.

| Leave Calendar        |                                   |         |          |          |          |          |          |          |      |     |     |     |     |     |     |       |     |       |     |     |     |              |               |       |       |     |     |      |       |      |
|-----------------------|-----------------------------------|---------|----------|----------|----------|----------|----------|----------|------|-----|-----|-----|-----|-----|-----|-------|-----|-------|-----|-----|-----|--------------|---------------|-------|-------|-----|-----|------|-------|------|
| Approver Reports      |                                   |         |          |          |          |          |          |          |      |     |     |     |     |     |     |       |     |       |     |     |     |              |               |       |       |     |     |      |       |      |
| Allocated Apprentices | Report Settings 🐱                 |         |          |          |          |          |          |          |      |     |     |     |     |     |     |       |     |       |     |     |     |              |               |       |       |     |     |      |       |      |
| Record Search         |                                   |         |          |          |          |          |          |          |      |     |     |     |     |     |     |       |     |       |     |     |     |              |               |       |       |     |     |      |       |      |
| Leave Calendar        |                                   |         |          |          | _        |          |          |          |      |     |     |     |     |     |     |       |     |       | ~   |     |     |              |               |       | ~~~   |     |     |      |       |      |
|                       |                                   | /       | Dec,     | 201      | 9        |          |          | 5        | - 14 | Dec | 201 | 9   |     |     | 1:  | 5 - 2 | Dec | , 201 | 9   |     |     | 22           | 2 - 2         | 8 Dec | , 201 | 9   |     | 29 - | 31 De | e, z |
|                       | Approved 📃 Pending                |         |          |          |          |          |          | -        | 40   | 44  | 12  | 13  | 14  | 15  | 16  | 17    | 18  | 19    | 20  | 21  | 22  | 23           | 24            | 25    | 26    | 27  | 28  | 29   | 30    | 31   |
|                       | Approved Pending                  | 3<br>Ue | 4<br>Wed | 5<br>Thu | 6<br>Fri | 7<br>Sat | 8<br>Sun | 9<br>Mon | Tue  | Wed | Thu | Fri | Sat | Sun | Mon | Tue   | Wed | Thu   | Fri | Sat | Sun | Mon          | Tue           | Wed   | Thu   | Fri | Sat | Sun  | Mon   | Tue  |
|                       | Approved Pending Taken Jenny Peer | 3<br>Ue | 4<br>Wed | 5<br>Thu | 6<br>Fri | 7<br>Sat | 8<br>Sun | 9<br>Mon | Tue  | Wed | Thu | Fri | Sat | Sun | Mon | Tue   | Wed | Thu   | Fri | Sat | Sun | Mon<br>23 to | Tue<br>0 27 0 | Wed   | Thu   | Fri | Sat | Sun  | Mon   | Tue  |

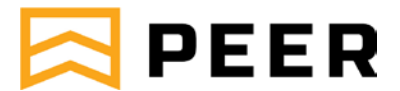

# Profile

📤 Profile 🔒

The Profile Tab is the section where your personal details are kept. PEER maintains the relationship between your Host Employer company and your User profile.

For ease of reference, your profile is separated into the following Tabs:

- Personal Details name, email address and phone number (Note: the name can only be update by contacting PEER)
- Password change your password and security questions under this tab
- Compliance Docs this functionality will not be utilised by PEER.

| III Dackhaard O Turachada S Gwarana Ial Brendo | Eddy Employer | Lock Log Out |
|------------------------------------------------|---------------|--------------|
| Personal Details   Password   Compliance Docs  | 1000070103    | Condition    |
|                                                |               |              |
| Personal Details                               |               |              |
|                                                |               |              |
| Full Name                                      |               |              |
| Eddy Employer                                  |               |              |
| E-mail Address 🥥                               |               |              |
| michaelw@peer.com.au                           |               |              |
| Country Code Phone Number 💿                    |               |              |
| Australia (61)                                 |               |              |
|                                                |               |              |
|                                                |               |              |
|                                                |               | Save         |
|                                                |               |              |
|                                                |               |              |